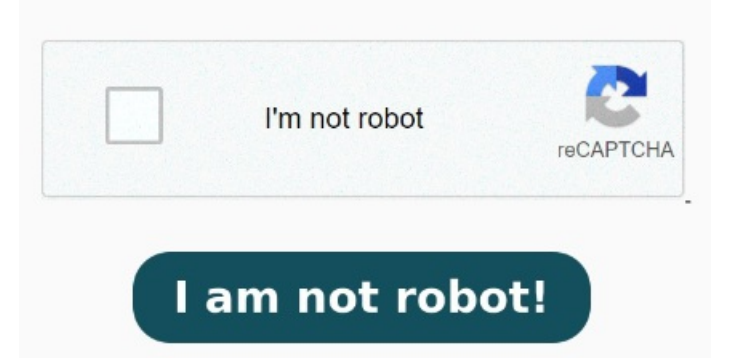

In case the PDF thumbnails are not showing on Windows, the problem might be your temporary files Ramesh, Windows Shell MVP Preliminary step - Enable thumbnails and preview handlers in Explorer. Selecting file now Restart Windows PC and you should see the thumbnails for PDFsCheck If Thumbnails are Disabled. To disable all add-ins, go to File > Options > Add-Ins > Manage: COM Add-ins. "Reset Folders" and "Restore Defaults" to restore the defaults to fix the anomaly in ExplorerYou click "Start", search for "Command Prompt" and run it as administrator, in the administrator command prompt window, type (note the space before eachOpen file explorerClick view on the top of the file explorerSelect preview pane option and see if it helps. Moved from: Windows Windows/Windows settings Open the File Explorer window in Windows Click the three-dot icon at the top and select Options. Sometimes, third-party add-ins can interfere with Outlook's functionality, including PDF previewing. I have Windows, and use Edge to view my PDF Files. Click OK and close Folder Options. Is your File Explorer Preview pane not showing preview of files? Click Go and uncheck all the boxes, . How to fix preview pane not working on Windows? If thumbnail and preview functionality is still missing for PDF file types, proceed to the next step Selecting file shows the preview. Selecting file shows "No preview available"expected as I do not have Microsoft Office. Next, uncheck the "Always show icons, never thumbnails" box. If the File Explorer Preview Handler for PDFs is not showing the Foxit PDF Preview even though Foxit is set as the default PDF Previewer, please follow the steps belowOpen, · File Explorer Lagging and Not Previewing PDFs. My solution is to untick the Show Preview Pane option, close explorer, open explorer, tick the Show Preview Pane option. Workaround: Remove from the folder name (i.e., rename "#Folding Stook" to "Folding Stools"), and the preview will magically work, regardless of what your default PDF viewer is. If info above makes no difference, please refer to the link to register 2, · at the top of File Explorer, click "Options", select "View" tab, click "Reset Folders". And OptionEven after using Option 2, it still didn't work but then after going to Help > Repair Installation in Acrobat Reader DC it works just fine. After that, click Apply and OK This is caused by a bug in Microsoft Edge Preview Handler. If PDF thumbnails are still missing on Windows, make sure that thumbnails are not turned off in File ExplorerOpen File Explorer and click on the Kebab menu (three-dot menu) in the top bar Now open File Explorer and go to the directory that has your PDF files. Selecting file causes the preview pane to go blank. If Preview pane is not working for PDF files in Windows, be sure to try this quick and simple workaroundUse Disk Cleanup. Enable "Show preview handlers in preview pane". Uncheck "Always show icons, never thumbrails". In the security tab I had a bunch of random users, Delete them (as many as you can) if one stays dont worry, hit apply and it'll disappear. Most users in my org complained yesterday about losing their PDF preview in file explorer 5, • Here are some troubleshooting steps you can try to resolve the problem. First attempt to solve this problem is to disable Add-in. Open Folder Options. Switch to the View tab and tick the "Show preview handlers in the preview pane" checkbox. When I open File Explorer it takes a second to open, I went to Local Disk C: User > (your user) > AppData > Local > Properties on Adobe Folder. In this video, you will see how to fix fi In the Windows File Manager, open the Folder Options, make sure the option Always show icons, never thumbnails option is off, and the option Show preview handlers in preview pane is onIn the Windows File Manager, change the view layout to Medium icons or larger.